## Самостоятельная регистрация обучающихся старше 14 лет во ФГИС «Моя школа»

Обучающийся старше 14 лет, имеющий паспорт Российской Федерации, может самостоятельно зарегистрироваться в ФГИС «Моя школа». Для этого необходимо иметь стандартную или подтвержденную учётную запись на Едином портале государственных и муниципальных услуг (далее – Госуслуги).

Если учётной записи на Госуслугах нет, сначала необходимо создать её и пройти процесс подтверждения.

1. Для самостоятельной регистрации обучающемуся старше 14 лет необходимо произвести первичную авторизацию на портале ФГИС «Моя школа» по ссылке: <u>https://myschool.edu.ru/</u>.

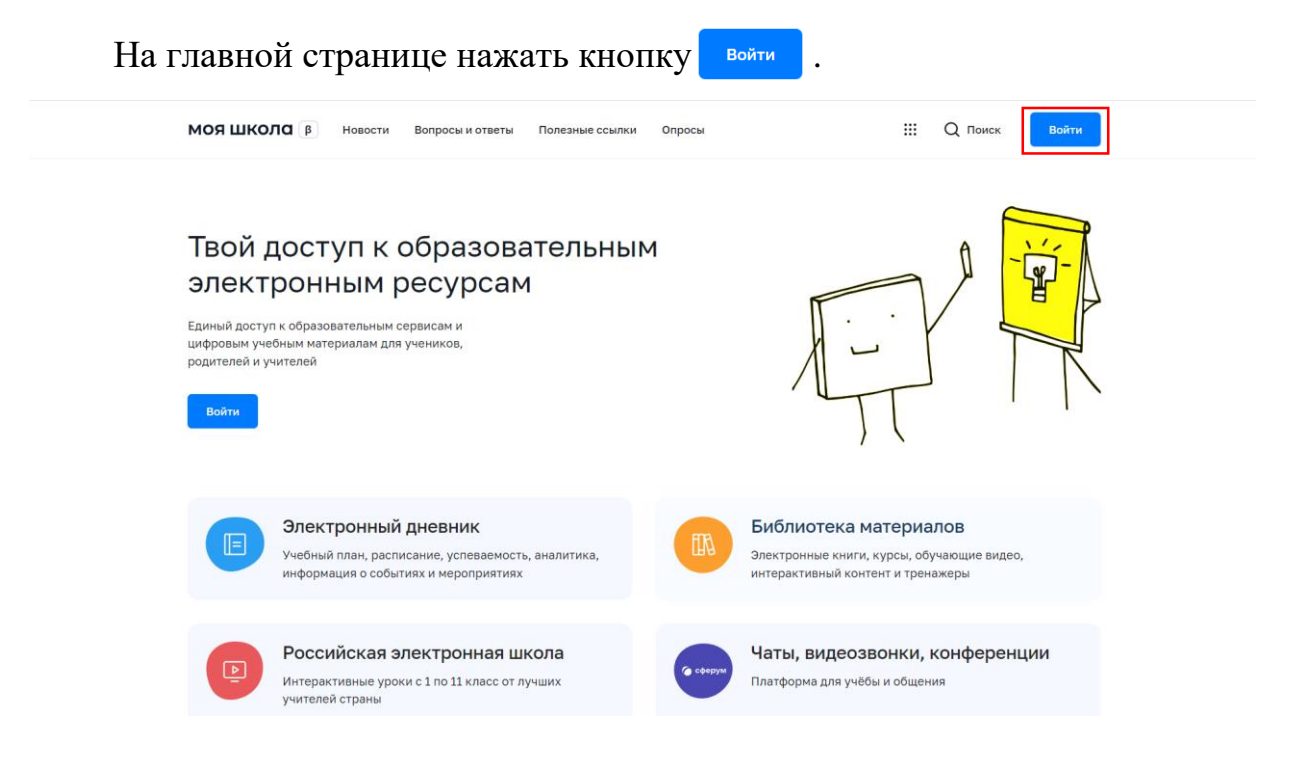

Авторизоваться с помощью логина и пароля Госуслуг.

| госуслуги                        | Куда ещё можно войти с |
|----------------------------------|------------------------|
| Телефон / Email / СНИЛС          | паролем от Госуслуг?   |
| Пароль                           |                        |
| Восстановить                     |                        |
| Войти                            |                        |
| Войти другим способом            |                        |
|                                  |                        |
| Эл. подпись                      |                        |
| Эл. подпись<br>Не удаётся войти? |                        |

| Пр     | едоставить   | права | доступа                                                                                                    | ФГИС                                                                               | С | «Моя                                           | ШК | ола», | нажав |
|--------|--------------|-------|----------------------------------------------------------------------------------------------------|------------------------------------------------------------------------------------|---|------------------------------------------------|----|-------|-------|
| кнопку | Предоставить |       |                                                                                                    |                                                                                    |   |                                                |    |       |       |
|        |              |       | госуслу                                                                                                    | /ги                                                                                |   |                                                |    |       |       |
|        |              |       | Предоставлені<br>доступа                                                                                                    | ие прав                                                                            |   | куда еще можно воити о<br>паролем от Госуслуг? |    |       |       |
|        |              |       | Федеральная государ<br>информационная система<br>запрашивает следуюш<br>• Просмотр далы вашего<br>рождения<br>• Просмотр данных вашего<br>свидетельства о рожден                                                                           | оственная<br>а "Моя школа"<br>цие права:<br>о<br>ии                                |   |                                                |    |       |       |
|        |              |       | <ul> <li>проемерние входа в сист</li> <li>проемерние входа в сист</li> <li>просмотр данных о ваше<br/>документе, удостоверяю<br/>личность</li> <li>просмотр номера вашего<br/>мобильного телефона</li> <li>просмотр СИМЛС ребён</li> </ul> | ему<br>ем<br>щем<br>р                                                              |   |                                                |    |       |       |
|        |              |       | <ul> <li>Просмотр даты рождени<br/>ребёнка</li> <li>Просмотр фамилии, име<br/>отчества (при наличии) р</li> <li>Просмотр пола ребёнка</li> <li>Просмотр вашей фамили<br/>имени и отчества</li> </ul>                                       | и<br>ни,<br>ебёнка<br>ии,                                                          |   |                                                |    |       |       |
|        |              |       | <ul> <li>просмотр вашего адрессуденто нидо почты</li> <li>Просмотр вашего СНИЛ</li> <li>Получение сведений о<br/>свидетельстве о рожден<br/>ребенка</li> </ul>                                                                             | С                                                                                  |   |                                                |    |       |       |
|        |              |       | Предоставит                                                                                                    | ь                                                                                  |   |                                                |    |       |       |
|        |              |       | Отказать                                                                                                    |                                                                                    |   |                                                |    |       |       |
|        |              |       | Нажимая кнопку "Предо<br>разрешаете этой орг<br>использовать указанные да<br>её правилам и условия<br>можете отозвать это ра<br>настройках Госу                                                                                            | оставить", вы<br>анизации<br>анные согласно<br>и. Вы всегда<br>зрешение в<br>слуг. |   |                                                |    |       |       |

На открывшейся странице регистрации необходимо выбрать поле «Профиль обучающегося», поставить отметку ✓ о согласии с условиями использования и политикой конфиденциальности, затем нажать кнопку Зарегистрироваться .

## Регистрация

Для завершения регистрации укажите свою основную роль. Другие роли можно добавить после регистрации.

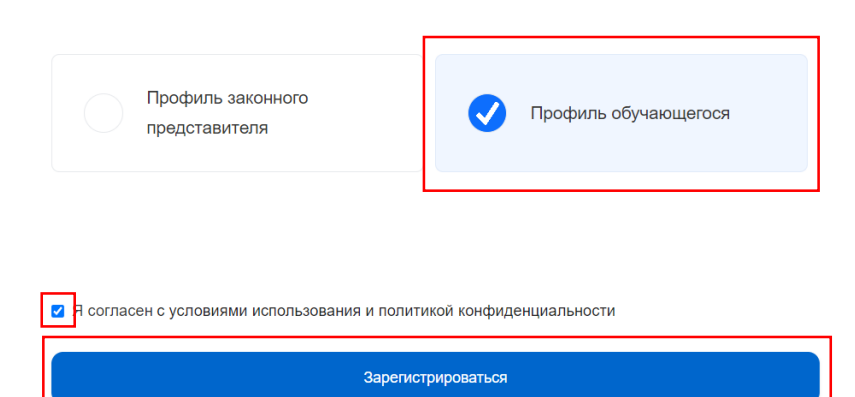

2. Далее требуется перейти в личный кабинет обучающегося.

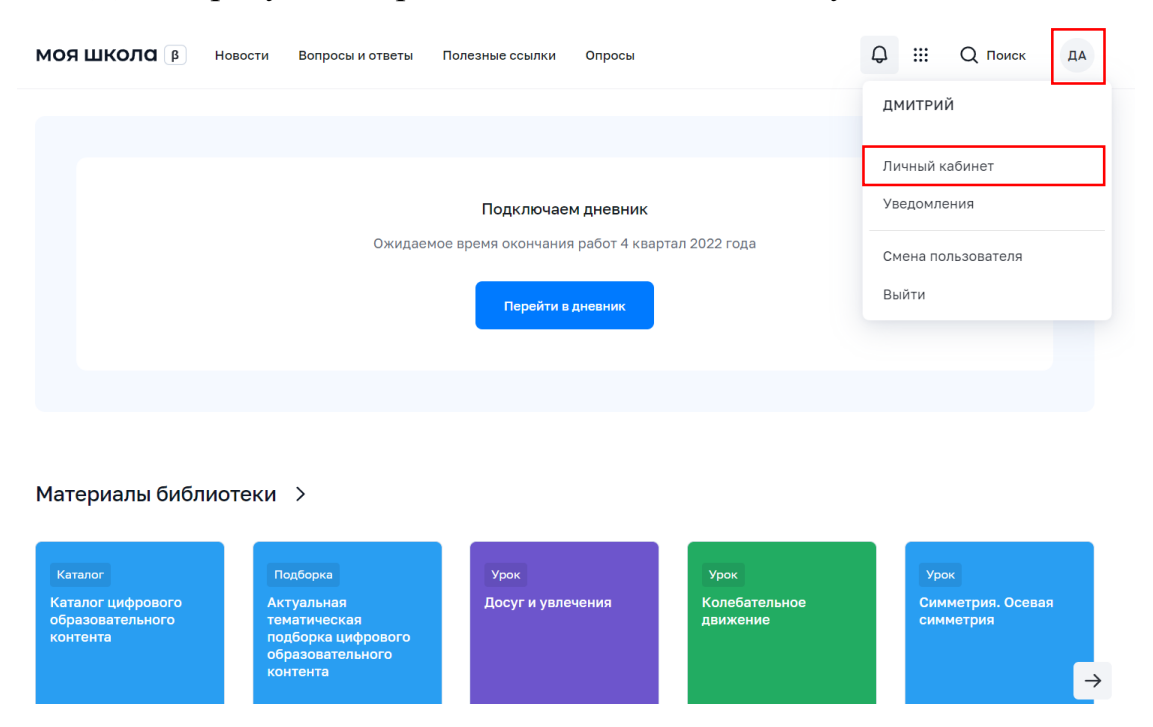

обучающийся 3. В кабинете личном вносит информацию о той образовательной организации, в которой он обучается. Для этого личной информации ребёнку необходимо на странице нажать кнопку Изменить

| МОЯ ШКОЛО В Новости | Вопросы и ответы                 | Полезные ссылки                   | Опросы | Q ::: | Q Поиск | ДА |
|---------------------|----------------------------------|-----------------------------------|--------|-------|---------|----|
| Личная информация   | дмитрий                          |                                   |        |       |         |    |
| Моя библиотека      | Профиль                          | Обучающийся 🥑<br>Добавить профиль |        |       | ДА      | 4  |
| Тесты               | Форма обучения<br>Класс<br>Школа | -                                 |        |       |         |    |
|                     | Субъект РФ<br>Эл. почта          | -                                 |        |       |         |    |
|                     | Телефон<br>СНИЛС                 |                                   |        |       |         |    |
|                     | Изменить                         |                                   |        |       |         |    |

В открывшейся форме обучающийся указывает всю необходимую информацию:

Место обучения – выбрать: обучающийся в ОО или обучающийся в семье;

| Форма обучен                   | - RN                |        |   |
|--------------------------------|---------------------|--------|---|
| Персональна                    | я информация        |        | × |
| Место обучения                 | 💿 Обучающийся в ОО  |        |   |
|                                | Обучающийся в семье |        |   |
| Образовательная<br>организация | выбрать             | ~      |   |
|                                | Сохранить           | Отмена |   |
|                                |                     |        |   |

Образовательная организация – выбрать образовательную организацию, в которой обучается ребёнок.

Чтобы в поле появилось наименование ОО, необходимо вписать ключевое слово названия ОО.

| я информация                                                                                                    |                                                                                                    | ×                                                                                                    |
|----------------------------------------------------------------------------------------------------|----------------------------------------------------------------------------------------------------|----------------------------------------------------------------------------------------------------|
| 💿 Обучающийся в ОО                                                                                                    |                                                                                                    |                                                                                                    |
| Обучающийся в семье                                                                                                    |                                                                                                    |                                                                                                    |
| Жилинская                                                                                                    | ^                                                                                                    |                                                                                                    |
| МУНИЦИПАЛЬНОЕ БЮДЖЕТНОЕ<br>ОБЩЕОБРАЗОВАТЕЛЬНОЕ УЧРЕЖДЕНИЕ<br>"ЖИЛИНСКАЯ СРЕДНЯЯ<br>ОБЩЕОБРАЗОВАТЕЛЬНАЯ ШКОЛА"<br>ОРЛОВСКОГО МУНИЦИПАЛЬНОГО ОКРУГА<br>ОРЛОВСКОЙ ОБЛАСТИ |                                                                                                    |                                                                                                    |
| МУНИЦИПАЛЬНОЕ БЮДЖЕТНОЕ<br>ОБЩЕОБРАЗОВАТЕЛЬНОЕ УЧРЕЖДЕНИЕ<br>"ЖИЛИНСКАЯ СРЕДНЯЯ<br>ОБЩЕОБРАЗОВАТЕЛЬНАЯ ШКОЛА"<br>МУНИЦИПАЛЬНОЕ БЮДЖЕТНОЕ                               | 1                                                                                                    |                                                                                                    |
|                                                                                                    | <ul> <li>Ая информация</li> <li>Обучающийся в ОО</li> <li>Обучающийся в семье</li> <li>Обучающийся в семье</li> <li>Жилинская</li> <li>МУНИЦИПАЛЬНОЕ БЮДЖЕТНОЕ<br/>ОБЩЕОБРАЗОВАТЕЛЬНОЕ УЧРЕЖДЕНИЕ<br/>"ЖИЛИНСКАЯ СРЕДНЯЯ<br/>ОБЩЕОБРАЗОВАТЕЛЬНАЯ ШКОЛА"<br/>ОРЛОВСКОГО МУНИЦИПАЛЬНОГО ОКРУГА<br/>ОРЛОВСКОЙ ОБЛАСТИ</li> <li>МУНИЦИПАЛЬНОЕ БЮДЖЕТНОЕ<br/>ОБЩЕОБРАЗОВАТЕЛЬНАЯ ШКОЛА"</li> <li>МУНИЦИПАЛЬНОЕ БЮДЖЕТНОЕ</li> <li>ОБЩЕОБРАЗОВАТЕЛЬНАЯ ШКОЛА"</li> <li>МУНИЦИПАЛЬНОЕ БЮДЖЕТНОЕ</li> </ul> | <ul> <li>Эбучающийся в ОО</li> <li>Обучающийся в семье</li> <li>Обучающийся в семье</li> <li>Жилинская</li> <li>МУНИЦИПАЛЬНОЕ БЮДЖЕТНОЕ</li> <li>ОБЩЕОБРАЗОВАТЕЛЬНАЕ ШКОЛА"</li> <li>Орловского муниципального округа</li> <li>Орловской области</li> <li>МУНИЦИПАЛЬНОЕ БЮДЖЕТНОЕ</li> <li>ОБЩЕОБРАЗОВАТЕЛЬНАЯ ШКОЛА"</li> <li>Орловской области</li> <li>МУНИЦИПАЛЬНОЕ БЮДЖЕТНОЕ</li> <li>ОБЩЕОБРАЗОВАТЕЛЬНАЯ ШКОЛА"</li> <li>ОБЩЕОБРАЗОВАТЕЛЬНАЯ ШКОЛА"</li> <li>ОБЩЕОБРАЗОВАТЕЛЬНАЯ ШКОЛА"</li> <li>ОБЩЕОБРАЗОВАТЕЛЬНАЯ ШКОЛА"</li> </ul> |

После заполнения всех полей необходимо сохранить запись, нажав кнопку сохранить .

| Персональна                    | ая информация                        | > |
|--------------------------------|--------------------------------------|---|
| Место обучения                 | <ul> <li>Обучающийся в ОО</li> </ul> |   |
|                                | Обучающийся в семье                  |   |
| Образовательная<br>организация | МУНИЦИПАЛЬНОЕ БЮДЖЕТНОЕ ОБЩЕОБ 🗸     |   |
|                                |                                      |   |

4. Далее заявка отправляется на рассмотрение Администратору **ОО** в систему ЕТД.

Обучающийся может видеть статус заявки в своем личном кабинете ФГИС «Моя школа». Также в профиль к ребёнку автоматически вносится информация об образовательной организации и форме обучения.

| моя школа 👂                 | Новости | Вопросы и ответы                 | Полезные ссылки                                           | Опросы                         |                                              | Q :::                  | Q Поиск | ДА   |
|-----------------------------|---------|----------------------------------|-----------------------------------------------------------|--------------------------------|----------------------------------------------|------------------------|---------|------|
| Личная информация           |         | ДМИТРИЙ                          |                                                           |                                |                                              |                        |         |      |
| Моя библиотека<br>Мои файлы |         | Профиль                          | Обучающийся 🥏<br>Добавить профиль                         |                                |                                              |                        | ДА      |      |
| Тесты                       |         | Форма обучения<br>Класс<br>Школа | Обучающийся в ОО<br>-<br>МУНИЦИПАЛЬНОЕ<br>"ЖИЛИНСКАЯ СРЕД | БЮДЖЕТНОЕ ОБЦ<br>НЯЯ ОБЩЕОБРАЗ | ЦЕОБРАЗОВАТЕЛЬНОЕ УЧ<br>ЮВАТЕЛЬНАЯ ШКОЛА" ОІ | НРЕЖДЕНИЕ<br>РЛОВСКОГО |         |      |
|                             |         | Субъект РФ<br>Эл. почта          | МУНИЦИПАЛЬНОГС<br>Орловская область                       | ) ОКРУГА ОРЛОВС                | КОЙ ОБЛАСТИ                                  |                        |         |      |
|                             |         | Телефон<br>СНИЛС                 |                                                           |                                |                                              |                        |         |      |
|                             |         | Изменить                         |                                                           |                                |                                              |                        |         |      |
|                             |         | История                          |                                                           |                                |                                              |                        |         |      |
|                             |         | Имя                              | Наз                                                       | вание                          | Статус                                       |                        |         | Дата |
|                             |         | Обучающийся в О                  | O Hap                                                     | ассмотрении                    |                                              | 10:30, 16 феврал       | пя 2023 |      |